## SURCLASSEMENT DE VOTRE BILLET

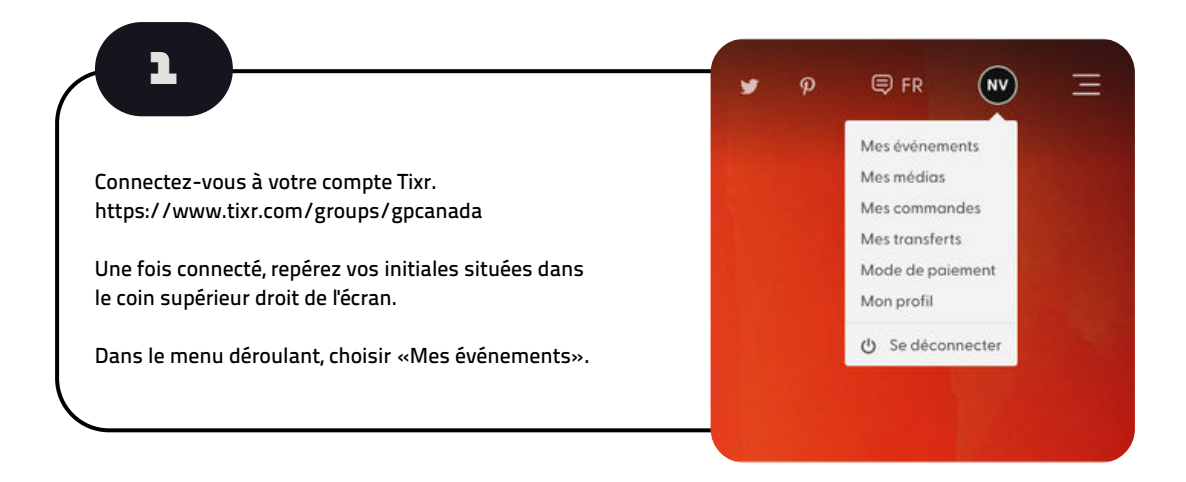

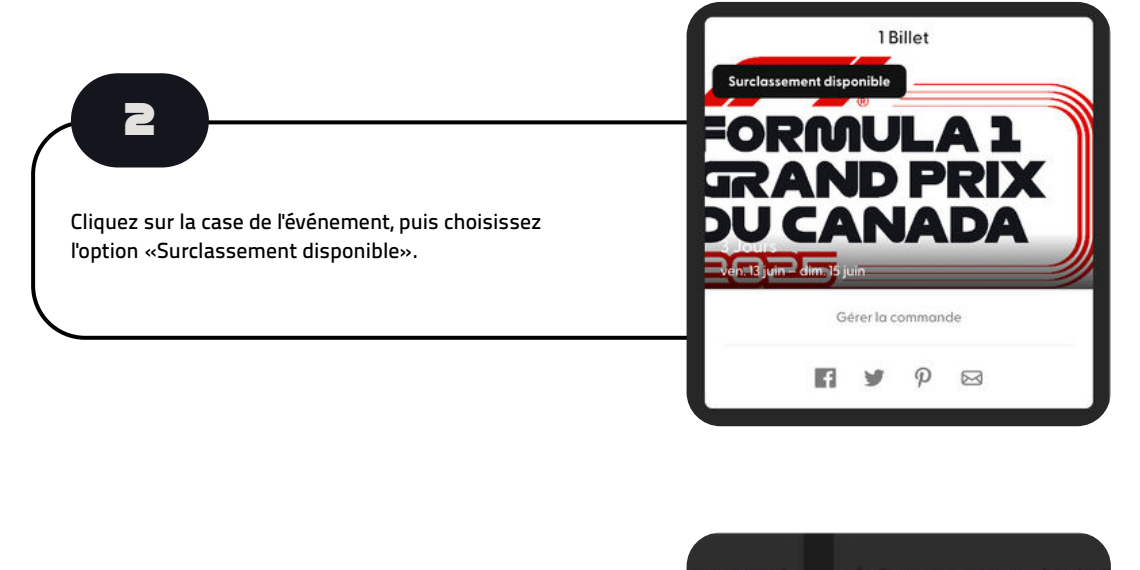

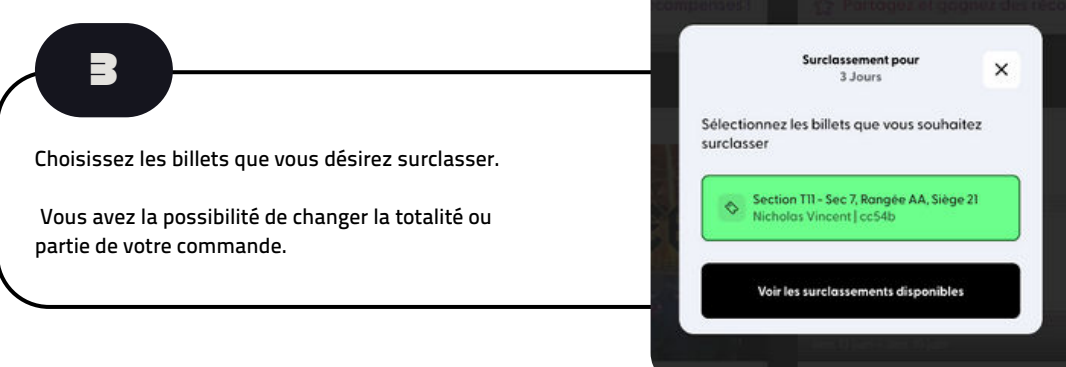

## SURCLASSEMENT DE VOTRE BILLET

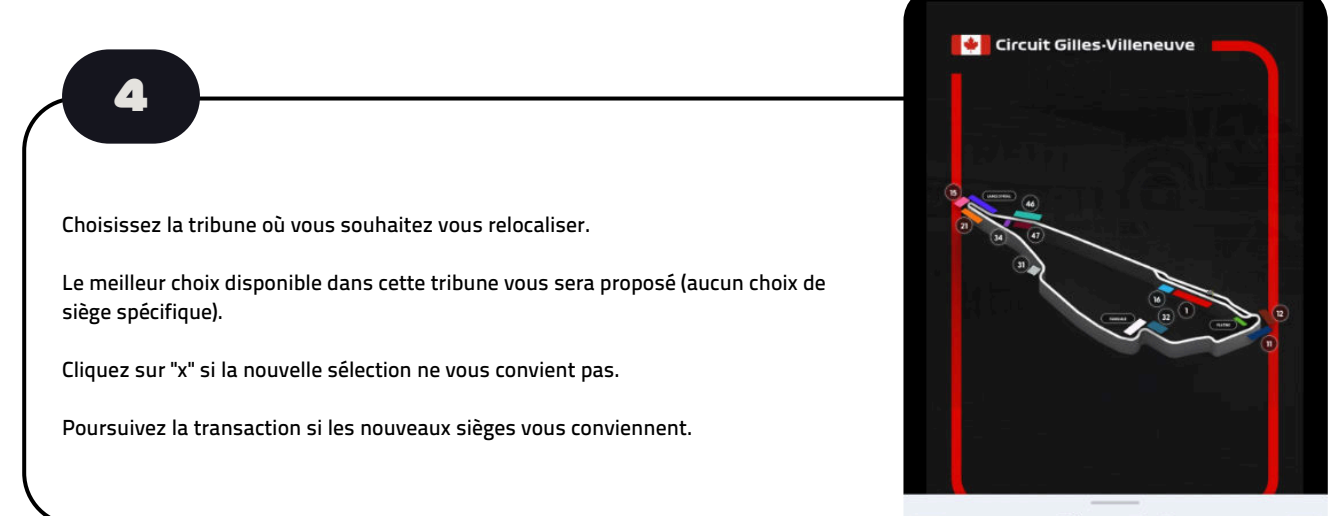

| <                    | Rehaussement 1 sur 1<br>ADMISSION GÉNÉRALE - 3 JOURS |   | × |
|----------------------|------------------------------------------------------|---|---|
| Tribune 1<br>+\$495  |                                                      | 0 | + |
| Tribune 15<br>+\$365 |                                                      | 1 | + |

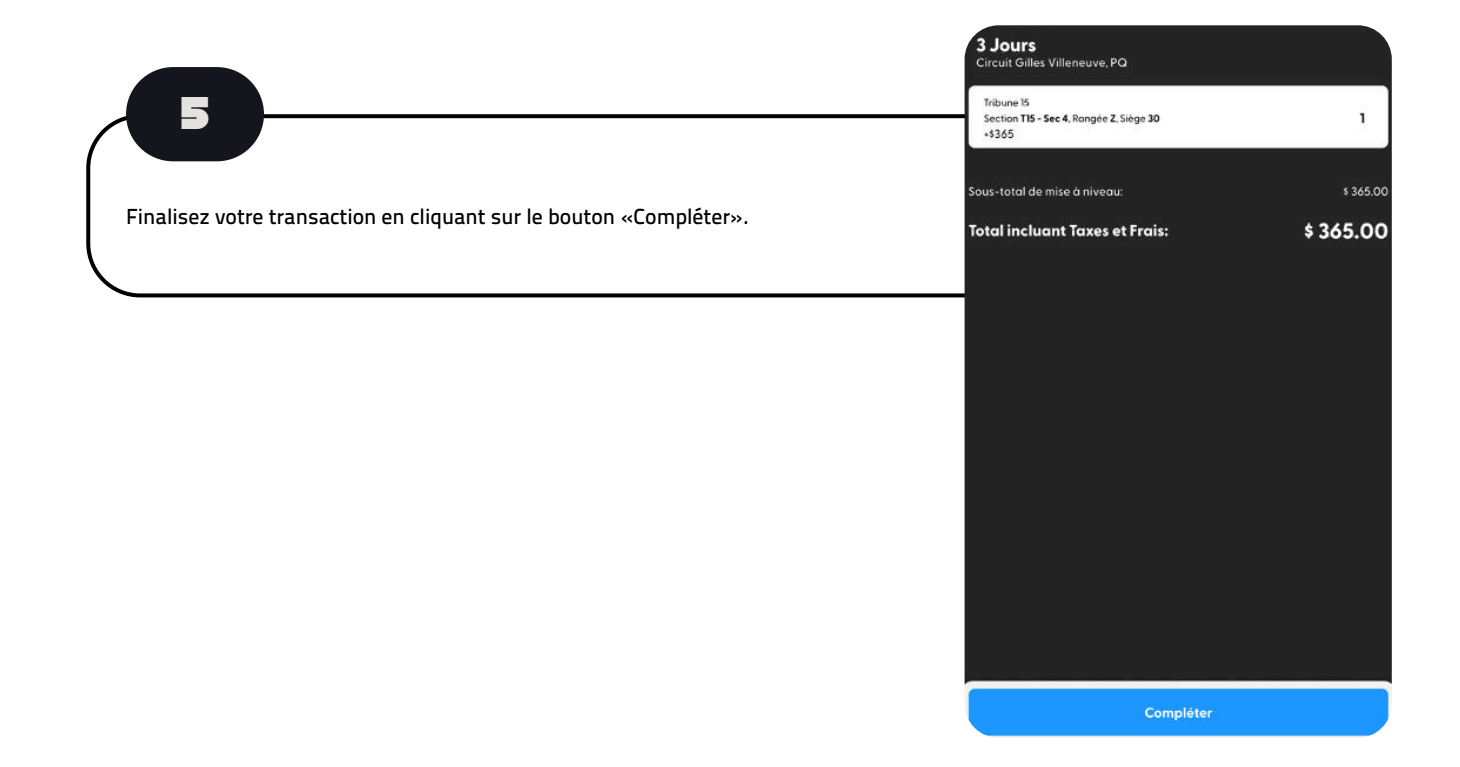